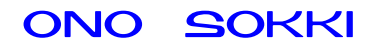

# XN-8000 シリーズ音響・振動計測ソフトウェア

# 振動解析手順書

株式会社 小野測器

初めに

|                                        | 説明の表記上の注意                                                                                                    |
|----------------------------------------|----------------------------------------------------------------------------------------------------|
| 〔 〕<br>【 】<br>ダイアログ<br>オブジェクト<br>プロパティ | <ul> <li>: メニューやツールバーから開くと、クリックしていく順を表わします。</li> <li>: クリックして開かれたダイアログを表わします。</li> <li>: ツールボタン・アイコンなどクリックするアイテムを表わします。</li> <li>: アイコンをクリックしたときに開かれる設定画面のことを表します。</li> <li>: ペーパーに表示されているグラフや画像、テキストのことを表します。</li> <li>: グラフオブジェクトに関する設定画面(ダイアログ)を注目していただくため、ここでは特に〔グラフ〕プロパティと表しています。</li> </ul> |
|                                        |                                                                                                    |

#### 概要

加速度ピックアップを使い振動の周波数分析を行う手順を説明します。 ここでは、フロントエンドとして AU-4100 型レコーディングユニットを使用しましたが、DS-2000 シリーズデータステーションでも操作は同じです。フロントエンドとの接続動作確認は完了してい ることとます。

次ページの図1は測定結果プリントアウト例です。この測定を行うことを目標に操作の説明を進め ます。

### システム構成

- NP-3560A 3 軸加速度ピックアップ
- AU-4100 レコーディングユニット
- XN-8000 Ver2 音響・振動計測処理用ソフトウェア

#### (注意)

AU-4100 では 1mV 以上の信号で使用してください。およそ 1m/s<sup>2</sup> 以下の測定では PS-1300 などのセンサアンプで信号増幅し、AU-4100 へ入力してください。

### 測定結果プリントアウト例

#### 3軸加速度ビックアップ・振動FFT解析

X軸

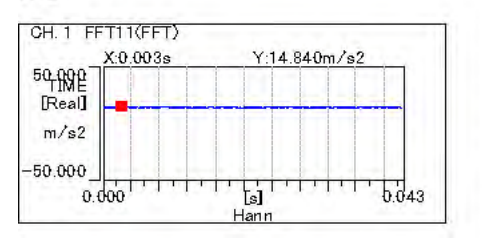

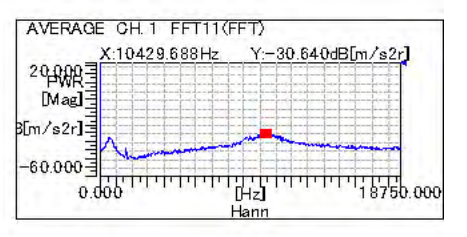

Y軸

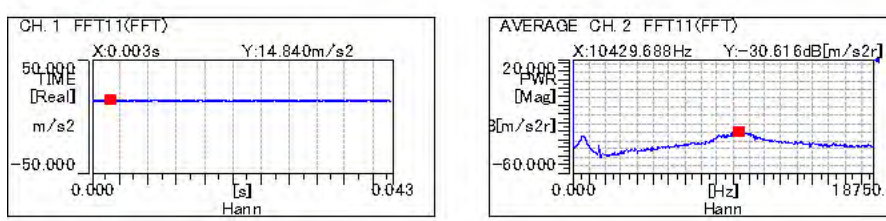

Z軸

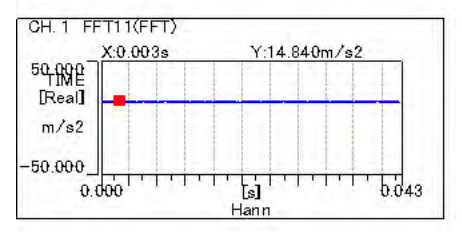

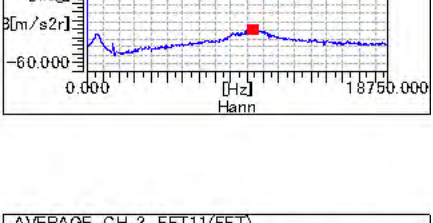

| AVERAGE CH. 3 1 | -FIII(F | V-90             | 2264B[m       | 1.2.7  |
|-----------------|---------|------------------|---------------|--------|
| 20.0003         | 100 112 | 100              | r.32000011    | V SZL  |
| [Mag]           |         |                  |               |        |
| [m/s2r]         |         |                  |               |        |
| CO DOD T        | -       |                  |               | -      |
| 0.000           | गिगोगे  | ni ririri<br>Mzl | <sup>th</sup> | 8750.0 |
|                 |         | Hann             |               |        |

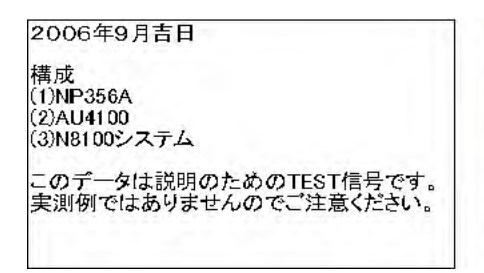

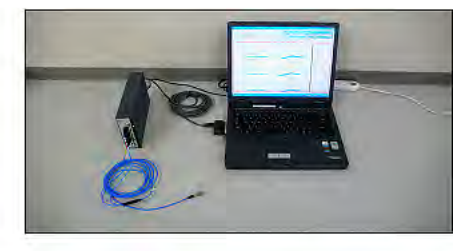

### 操作手順

操作フローを下に示します。

1. 新規プロジェクトを開く

新しい測定を開始する場合は新規オプロジェクトを開きます(初めて使う場合は新規プロジェ クトが開いています)。「ファイル 新規作成 プロジェクト」をクリックし新規プロジ ェクトを開きます。

2. ハードウエアの接続・設定と ch のグループ化

【HardWare の 】ボタンをクリックし〔解析源(ハードウエア)選択〕ダイアログを開き AU-4100を選択します。 このとき、コンフィグボード&チャンネルパレットが同時に開かれます(図2)。 コンフィグボードを開きたい場合は、【コンフィグ】ボタンをクリックするといつでもコ ンフィグボード&チャンネルパレットを開くことができます。コンフィグボードは各種設 定の中心になりますので注目ください。

【解析条件】のアイコン(図2)をクリックし[ハードウエアの設定]ダイアログを開きます(図3)。 精度:24(AD変換24bit) 鼻本国連数しいジェ275kUz(06kUz)または1875kUz(48kUz)

最大周波数レンジ: 37.5kHz (96kHz)または18.75kHz (48kHz) を設定します。OK をクリックし、ダイアログを閉じます。

最大周波数レンジは FFT 解析時の最大周波数レンジになりますので注意してください。 DS-2000 シリーズとの組み合わせの場合は、図3の例20kHz(51.2kHz)のように、レンジ 選択数が多くなっています。

| <u>コンフィグボードを開く</u>                                                                                                    | 〔解析源(ハードウエア)選択〕を<br>開き AU-4100 を選択する。                                                                                                    |
|----------------------------------------------------------------------------------------------------|----------------------------------------------------------------------------------------------------|
| $\mathbf{X}$                                                                                                    | Λ                                                                                                    |
| 🕼 XN-8100 ONO SOKKI Co., LTD - 集團 🛙                                                                                                    |                                                                                                    |
|                                                                                                    | Image: Strategy Transmission         Image: Strategy Transmission         Image: Strategy Transmission <t< th=""></t<>                                                                                                    |
| P     P     P< | Image: Constraint of the second second se |
|                                                                                                    |                                                                                                    |
| オブジェイト編集モード オンラインモード 「停止中<br>オフジェイト編集モード オンラインモード 「停止中                                                                                                    | 新ベーバー増<br>注曲 🜒 人能 😤 🛛 関語語 🔍 9 5 🗐 1640                                                                                                    |
| <u>〔ハードウエアの設</u><br>このアイコンでも解析源<br>選択を開くことができま                                                                                                    | 定〕を開く<br>(ハードウエア)<br>す。図2                                                                                                    |
| は ハードウェアの設定                                                                                                    | X<br>X<br>- ++>tel []                                                                                                    |

備反:24、 最大周波数レンジ:37.5kHz (96kHz) を設定する。

チャンネルパレットの【ch1】をクリックします。コンフィグボードに ch1 アイコンが表示 されます。

チャンネルパレットの【ch3】を、Shift キーを押しながらクリックします。

コンフィグボードに ch1、2、3 のアイコンが電圧入力アイコンに接続されて表示されます。 チャンネルパレットの ch1、2、3 がピンクの枠に変わります。

チャンネルパレットの【グループ設定】ボタンを on し、続いて【GROUP1】ボタンをクリ ックすると、チャンネルパレットの ch1、2、3 が黄色に変わります。

またコンフィグボードの ch1、2、3 にグループマークが表示されます。(図4)

【グループ設定】ボタンをクリックし off にします。

これで【GROUP1】ボタンに ch1、2、3 がグループ化できました。グループ化しない場合 は ch ごとに設定ダイアルを開く必要がありますが、グループ化することで ch1、2、3 が同 ーダイアログ上で設定できるようになり、操作性がよくなります。

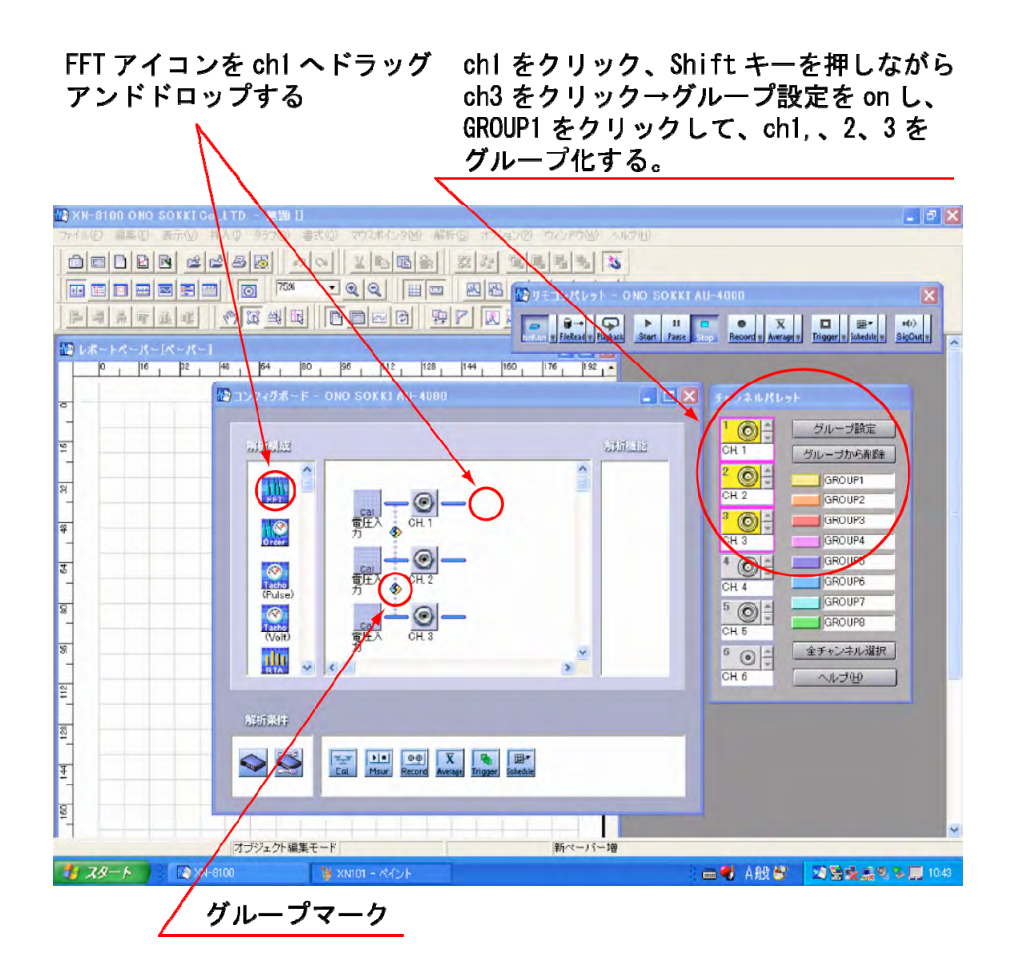

図4

#### 3. 解析機能の設定

コンフィグボードの【FFT】アイコンを ch1 へ接続するようにドラッグ&ドロップします(図4)。 〔ベースバンド FFT〕ダイアログが開きます(図5)。 〔ベースバンド FFT〕ダイアログの設定 解析したい条件に設定します。設定例を次に示します。

#### 【主な設定例】

| 周波数レンジ:18.75Hz<br>周波数分解能:23.44Hz(800Lines) | FFT の周波数レンジ                           |
|--------------------------------------------|---------------------------------------|
| オーバラップ量:MAX                                | 前回解析に使ったサンプルデータを最大限に<br>利用し解析します。     |
| DC キャンセル: on                               | センサによってオフセット(0 Hz)が大きい<br>とき on にします。 |
| トレンド除去:off                                 |                                       |
| 窓関数:ハニング                                   |                                       |
| (その他は任意設定)                                 |                                       |

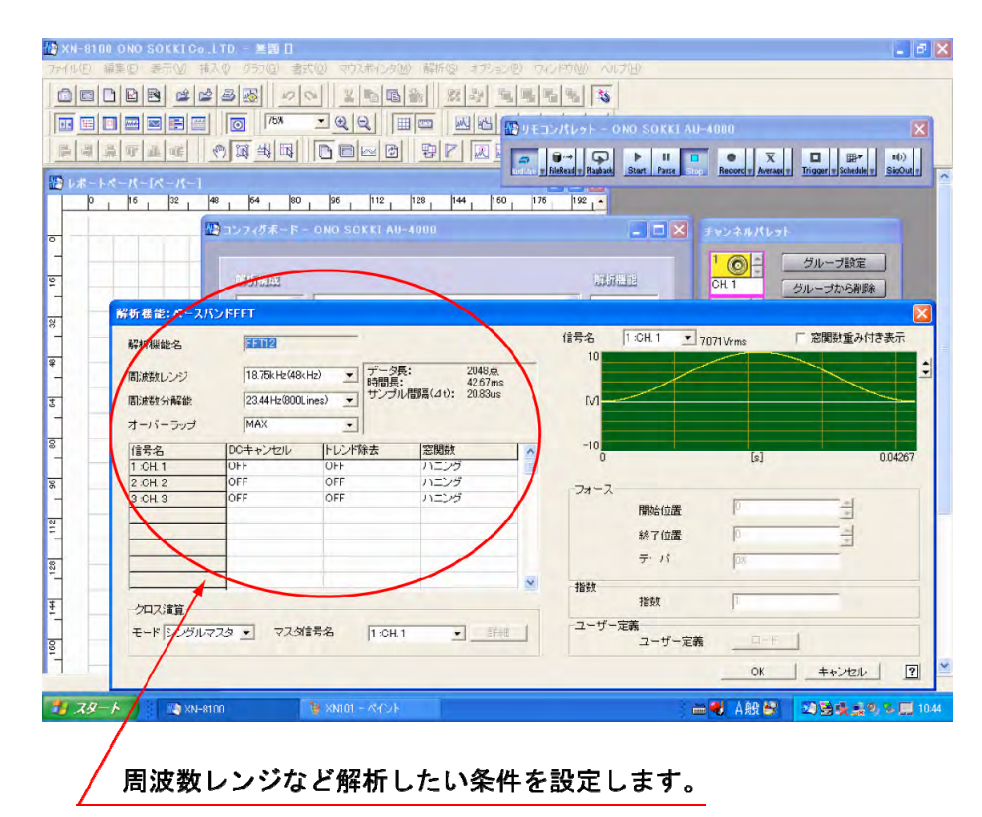

図 5

OK ボタンをクリックすると、【FFT】アイコンが ch1、2、3 につながって表示されます(図6) 図6 では「ch1、2、3 を同じ FFT13 機能を使って解析する」という解析システムが構築で きました。FFT 解析条件の設定を変更したい場合は、【FFT】をクリックし〔ベースバンド FFT〕 ダイアログを開き、各項目の設定を変更します。FFT13の添え字"13"は自動で付されます。 コンフィグボード上のアイコン(たとえば【FFT】など)を右クリックすると、ポップアップメ ニューが開きます。複写・削除などの機能があり、間違えた場合はこの機能で修正できます。

コンフィグボードに「Ch1, 2,3を同じ FFT 解析 機能を使って解析する」システムが構築された。 12 XN 0100 19 リモコンパレット - ONO SOKKI AU-IIIIE SCARA IN INSTRUMENT STATES STATES STAT 1 |00 , |56 |112 | 120 | 144 | 160 | 176 | |計 177 - 177 - 175 - 175 - 175 - 175 - 175 - 175 - 175 - 175 - 175 - 175 - 175 - 175 - 175 - 175 - 175 - 175 - 1 |計 175 - 175 - 175 - 175 - 175 - 175 - 175 - 175 - 175 - 175 - 175 - 175 - 175 - 175 - 175 - 175 - 175 - 175 - 1 |計 175 - 175 - 175 - 175 - 175 - 175 - 175 - 175 - 175 - 175 - 175 - 175 - 175 - 175 - 175 - 175 - 175 - 175 - 1 |計 175 - 175 -02 40 64 グループ設定 グループから削除 2 0 . CH 2 GROUP1 SIT-MAR GROUP <sup>3</sup> О – GROUPS ιų. EETIS CH 1 GROUPA て 電圧/ 力 GROUPS 4 0 + CH 4 GROUP6  $(\mathbf{0})$ GROUP7 5 0 -4 (Pulse GROUPS 全チャンネル選択 8 Tacho (Volt) 6 () + CH 6 ヘルプ(虫) 96 du 112 128 **\** Ent Msur Record Average Trigger Schedule <u>+</u> 160 新ペーパー増 オブジェクト編集モード 🧾 スタート 💦 🔯 XN-8100 Ch1, 2, 3 の解析機能は「FFT13」 であることを意味する。

図6

(補足説明):マルチ周波数レンジ

コンフィグボードには、【FFT】アイコンをドラッグ&ドロップで複数の FFT を接続した システムを構築できます。"FFT12"のように添え字が変わって FFT アイコンが別々にで きます。〔ベースバンド FFT〕ダイアログで違った周波数レンジを設定することで同じ信 号を複数の周波数レンジ(マルチ周波数レンジ)で解析することができます。 マルチ周波数レンジについては別途説明します。

#### 4. 加速度の単位校正

コンフィグボードの【電圧入力】アイコンまたは【Cal】アイコンをクリックし〔校正〕ダ イアログを開きます(図7)。

〔校正〕ダイアログの「校正値を無効にする」のチェックを off にします。 「CCLC(センサ電流4mA)」のチェックを on にし、感度などその他必要な項目を設定します。 加速度ピックアップの感度は現品に添付された検査表などで確認します。 設定例を次に示します。

| 2 軸加速度ピックマップの 2 軸の感度                                                                              | 0.98 (V/m/s <sup>2</sup> )(センサの検査表より) |  |
|---------------------------------------------------------------------------------------------------|---------------------------------------|--|
| う もの を し の う もの に の の に の の の に の の の に の の の に の の の の に の の の の の の の の の の の の の の の の の の の の | V/EU をチェック                            |  |
| EU 単位                                                                                             | m/s2                                  |  |

「信号名」の項または【次のCH】ボタンをクリックし、ch1 と同様に ch2、ch3 の校正を行います。 最後に OK ボタンをクリックし、設定を確定します。

#### 電圧入力または CAL アイコンをクリックし 〔正校〕を開く。校正完了するとアイコンの 絵画が変わる。

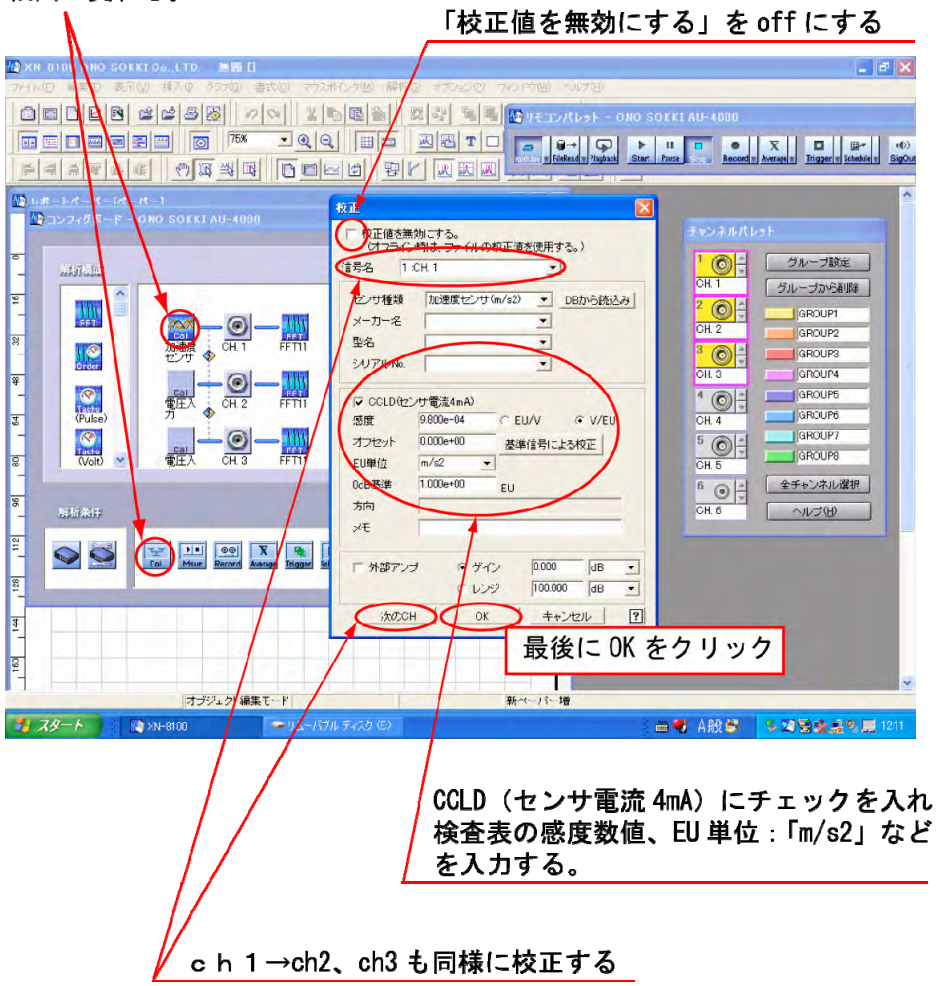

#### 5. グラフ挿入とパワースペクトル表示

ch1、ch2、ch3の時間波形とパワースペクトルを表示するには、次の操作を行います(図8)。

「挿入 グラフ」をクリックし、計測ペーパー上にグラフを表示したい大きさにドラッグします。 ドラッグの大きさは点線の枠で表示され、ドラッグを終えると〔グラフ〕プロパティが開 きます。

ch1の時間波形を挿入するには、〔グラフ〕プロパティ

| 信号名   | ch1  |
|-------|------|
| 注形の話精 | 時間波形 |
|       | 瞬時値  |

を設定し、OK ボタンをクリックします。

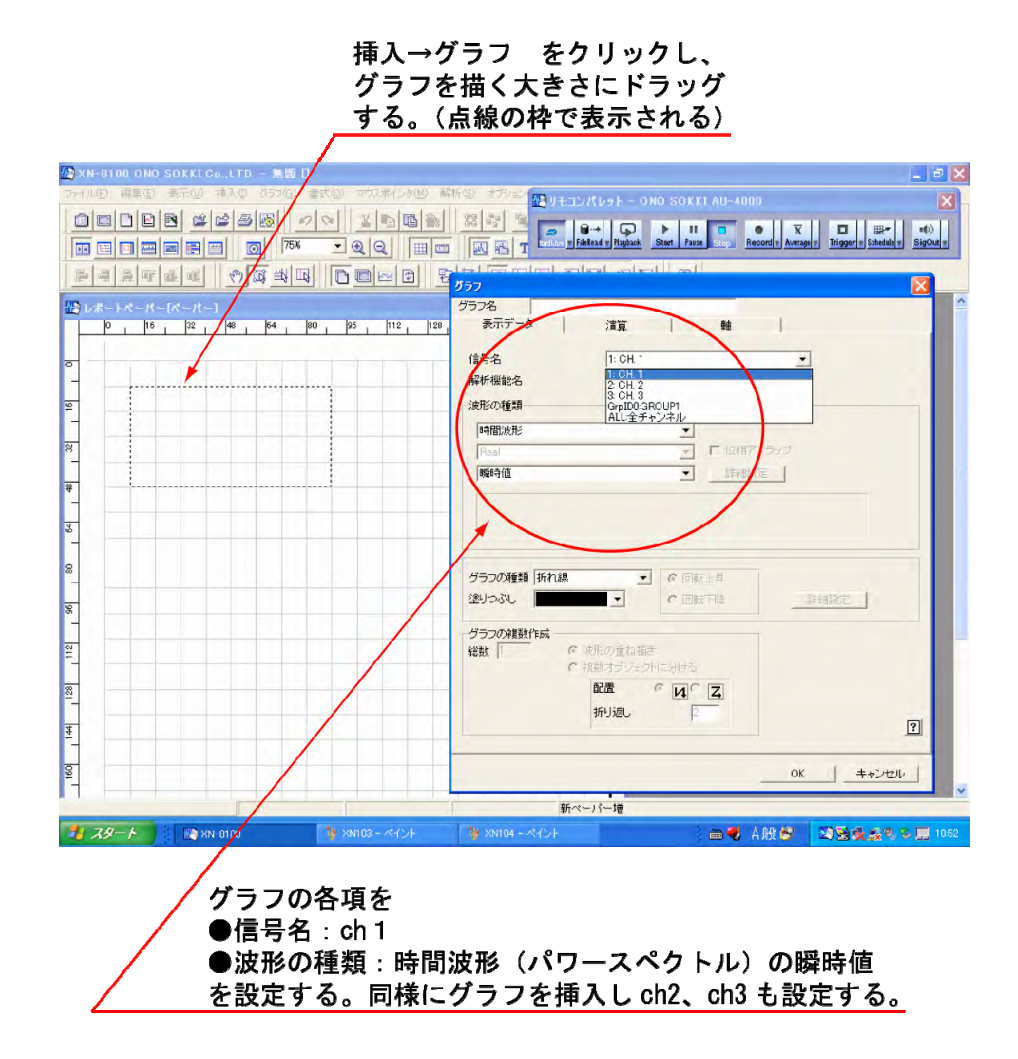

同様な操作でグラフを挿入し ch1、ch2、ch3 の時間波形とパワースペクトルの計 6 つのグ ラフを挿入します。

の「信号名」で ch を選択し、また「波形の種類」でパワースペクトルを選択するとパ ワースペクトルのグラフが挿入されます(図9)。

| 🕐 XN-8         | 3100 ONO SOKKI Co., LTIL -  | S 1            |                                             | 🖬 🖻 🛛                      |
|----------------|-----------------------------|----------------|---------------------------------------------|----------------------------|
|                |                             |                | ARING 37922 AUFEZZALESE - ONO SOKKI AU-4000 | iger = Schedula = SigOut = |
|                | ATLE ME                     |                |                                             | X                          |
| 🔛 st 28        | 1ペーパー[ペーパー]<br>0 16 32 48 6 | 80 05 110 128  | グラフ名<br>東示データ 演算 軸                          |                            |
| <del>.</del> - |                             |                | 信号名 1: CH                                   | •                          |
| 1              | 10.000<br>TIME<br>[Real]    |                | 波形の種類<br>パワースペクトル                           |                            |
| 1 48 1 32      | -10.000                     | 0.000          |                                             |                            |
| 64             | 10,qqg<br>[Real]            |                |                                             |                            |
| 96   90        | -10.000                     | a.deo          | グラフの種類 折れ線 ● 回転上年<br>塗りつえし ● ● 回転十年         | 詳細設定 ]                     |
| 1 12 1         | 10,992<br>[Red]             |                |                                             |                            |
| 144 1128       |                             | adeo           | 122 ° 12 ° 2<br>149380                      | 2                          |
| 160            |                             |                | 0                                           | ( _ =++ンセル _               |
|                |                             |                | 新ペーパー増                                      |                            |
| 🛃 X            | 9-1-                        | 🍟 XN105 - MYDE | 🖮 🍕 A般 😤                                    |                            |

グラフに Ch1 のパワースペクトルを挿入する。

.

#### 6. 予備測定とY軸のスケール

【更新】ボタンを on にします (図 10)。

更新を on する

7ァイル(E) 編集(E) 表示(W) 挿入(D) グラフ(G) 書式(D)

SOKKICe.ITD - 集顯日

これにより、計測を Stop したときに自動で作成されるレポートペーパーは作成されず、 計測ペーパーのグラフに差し込まれる測定データが更新されるだけとなります。

【リモコン】ボタンをクリックし、リモコンパレットを開きます(リモコンパレットが開 いていない場合し

【Start】ボタンをクリックすると測定を開始します。【Stop】ボタンをクリックすると測定 停止します。

計測ペーパーのグラフには測定データが表示されます。

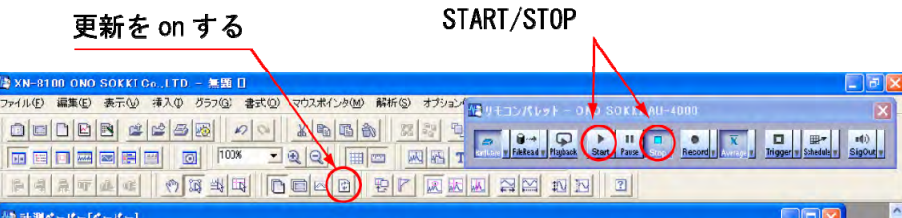

リモコンパレットを開き測定をする。

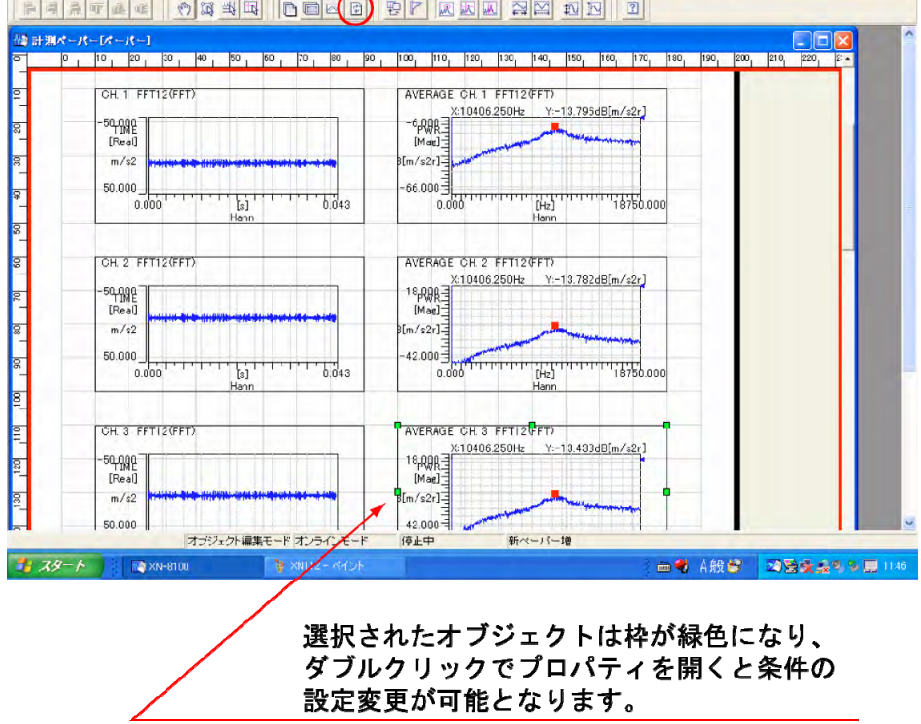

Y 軸のスケール

グラフ6個を全部囲うようにマウスをドラッグし全グラフを選択します。選択されたグラ フが緑の枠に変わります。

どれかのグラフにマウスを合わせダブルクリックし、〔グラフ〕プロパティを開きます。 〔グラフ〕プロパティの中の〔軸〕ページを開き「Y軸」の項 【オート】ボタンをク リックするとオートスケールに設定され、測定データが見やすくなります(図11)。 オートスケールは現在表示されたデータに対しオートスケールがされ、このスケールは以 後固定となります。次の測定されたデータでオートスケールするには、再操作が必要です。

「Y軸」「下限」、「上限」に数値入力して【適用】ボタンをクリックすると、任意のスケールに設定できます。

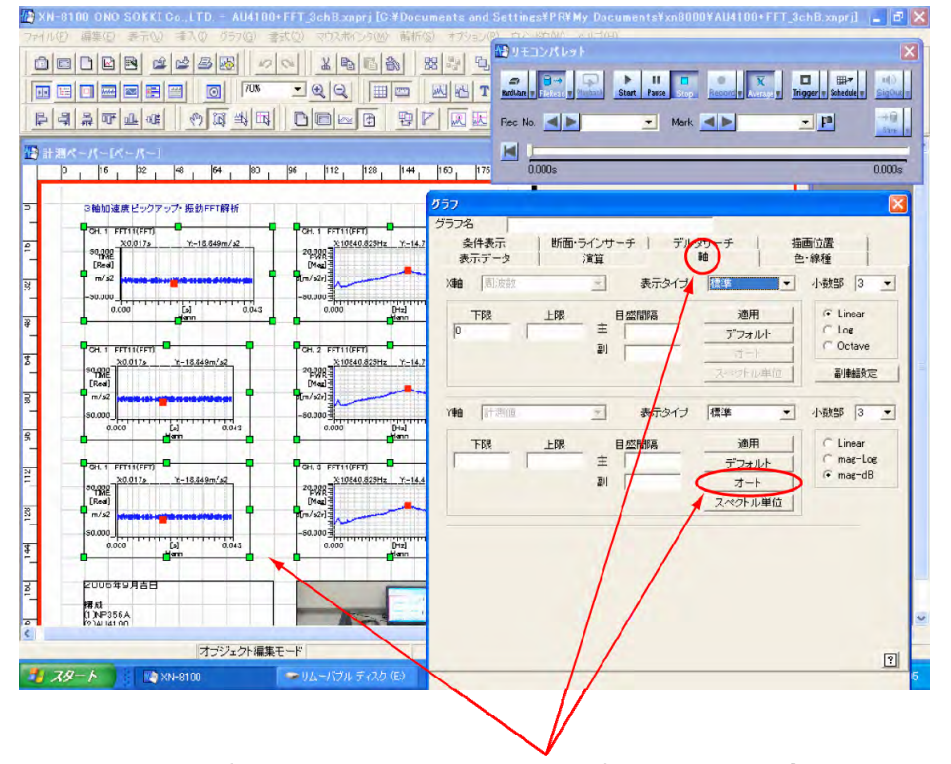

グラフ6個を囲うようにドラッグアンドドロップし選択します。 枠が緑色になります。〔グラフ〕の軸→Y 軸→オートボタンを クリックします。

図 11

選択されたグラフを右クリックするとポップアップメニューが開きます(図12)。 ポップアップメニューの【グラフ設定】をクリックすることで〔グラフ〕プロパティを開 くことが出来ます。〔グラフ〕プロパティはよく使用しますので注目ください。

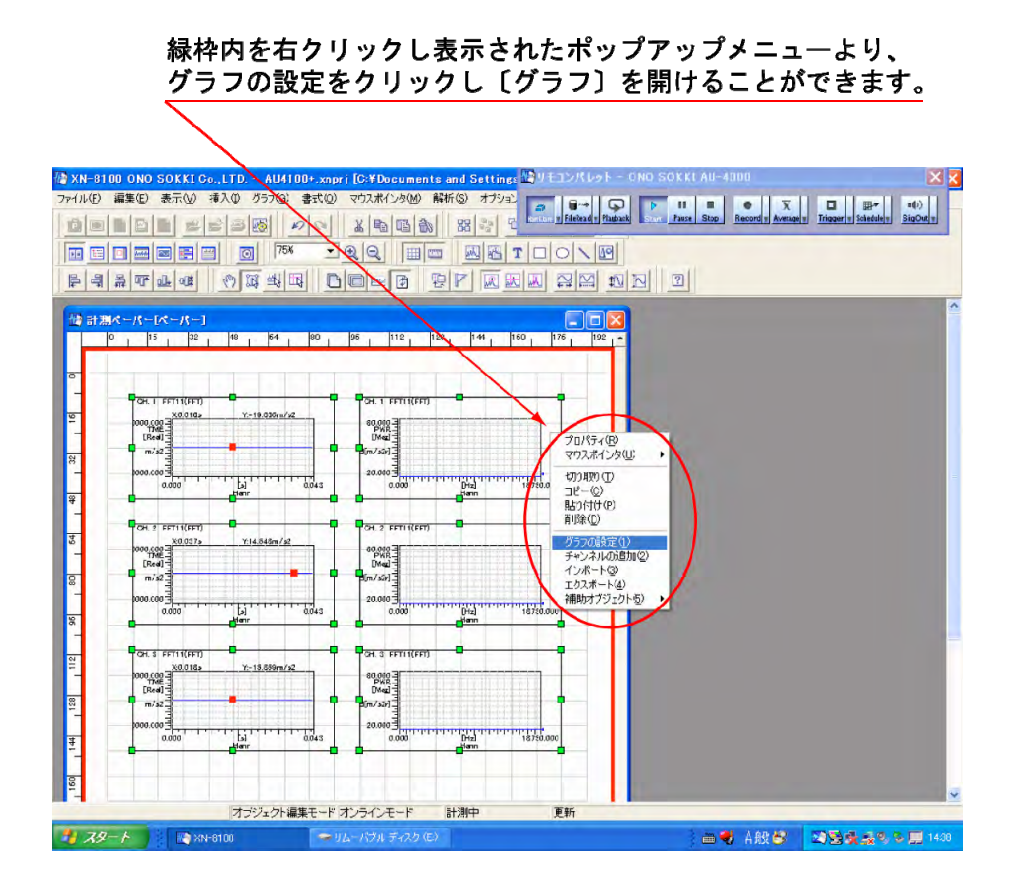

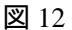

(補足説明):〔グラフ〕プロパティとポップアップメニュー

表示されたグラフなどをオブジェクト(対象)といいます。オブジェクトの表示条件はグ ラフプロパティで設定します。複数のグラフが選択されている(複数の枠が緑で表示され ている)場合はグラフ以外をクリックしグラフの選択を解除後、特定のグラフにマウスを 合わせクリックするとそのグラフのみ選択されます。さらにダブルクリックまたは右クリ ックして〔グラフ〕プロパティを開くと、X、Y 軸のスケールのほかにこのグラフに関す る様々な設定・変更がグラフごとに可能です。

複数のグラフを一括して設定する場合は、上述のように複数のグラフを選択して〔グラフ〕 プロパティで設定します。〔グラフ〕プロパティはよく使いますので、Help を一度参照し てください。

右クリックにより開かれるポップアップメニューには表示に関する2次処理的機能があり ます。右クリックすると関連する機能が表示されることを覚えておいてください。

#### 7. パワースペクトル平均

【Stop】ボタンを on にします。

【Average の右の 】ボタンを押し、〔平均化〕ダイアログを開きます(図 13)。 このときコンフィグボード、チャンネルパレットも同時に開かれます。 平均回数 20 回を設定するには、〔平均化〕の各項目を次のように

| 平均モード | パワーSP/加算平均       |
|-------|------------------|
| 平均回数  | 平均回数にチェックを入れ"20" |

入力し OK ボタンをクリックします。平均回数の代わりに、平均時間の設定をすることも可能です。

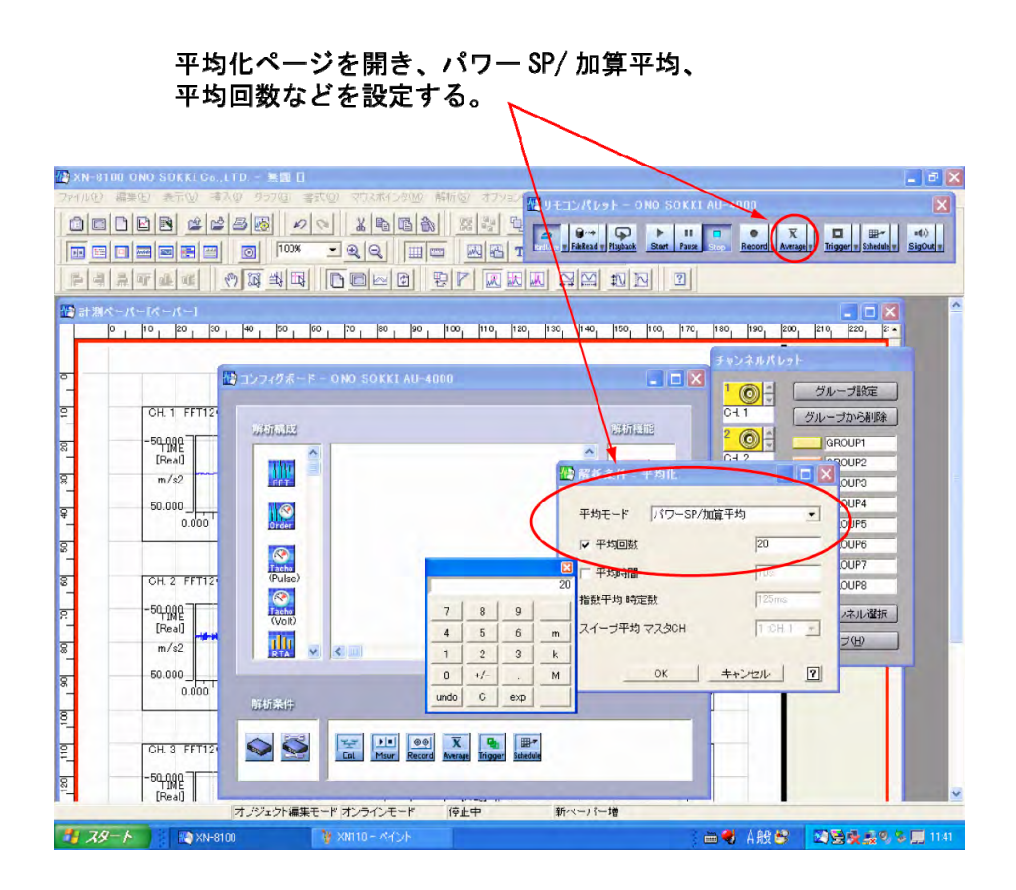

図 13

コンフィグボードの【X】をクリックし、コンフィグボードを閉じ、ペーパーだけの表示 とします。

【Average】ボタンを on にします。

【Start】ボタンを on にし、測定を開始します。平均化設定値に達すると自動的に【Stop】 ボタンが on になります。

ドラッグして ch1、2、3の3個のパワースペクトルを選択します。

選択したグラフ上をダブルクリックすると〔グラフ〕プロパティが開きます(図14)。 「〔表示データ〕 波形の種類:瞬時値 平均値」に変更します。 グラフに表示されたパワースペクトルは瞬時値から加算平均の測定結果に代わります。

|                                                                                                    |                      |                                                                                                    | 図 1<br>の 1<br>グラフ名<br>条件表示<br>表示テータ                         |          | 500 Record ( | Trogery Screbbey SigOut |
|----------------------------------------------------------------------------------------------------|----------------------|----------------------------------------------------------------------------------------------------|-------------------------------------------------------------|----------|--------------|-------------------------|
| 2041828723757-8<br>CH 1 FFT1(FFT)<br>SC007<br>Else1<br>m/32<br>-SC000<br>0000                                                            | <u>Y-18840/-2</u>    | CAVERAGE CH. 1 FFT110<br>20000<br>Drude<br>Drude<br>(m/201<br>-50,000                                           | FT 信号名<br>Y- 解析機能名<br>法形の種類<br>ドワースペクト                      | 11:FFT11 |              |                         |
| OH 1 PFT11((FFT)<br>0.000<br>0.000<br>0.000<br>0.000                                                                                     | Hann<br>Y-15.649m/s2 | AVERACE CH. 2 F7110<br>20000                                                                                    |                                                             | hia 🔹    |              |                         |
| OH 1         FFT11((FFT))           \$0,000         20.017.5           THE         [Pred]           m/s2         40.000           00.000 | .n-15 649m/a2        | AVERACE OH 3 FFT110<br>20,000 2000<br>PWR<br>DWR<br>Two<br>S(m/2312<br>-00,000 11111111111111111111111111111111 | 211703元<br>1117-<br>111-11-11-11-11-11-11-11-11-11-11-11-11 |          | Der Flé      | 詳補設定                    |
| 2006年9月吉8<br>110-11-10 <sup>4-15</sup> 町のための                                                                                             | RETORAT              |                                                                                                    |                                                             |          |              | 1                       |
|                                                                                                    | オブジェクト編集モ・           | -ドオンラインモード                                                                                                    | 停止中 更                                                       | ħ        |              |                         |
| 79-1-) 🕴 🛤 XN                                                                                                    | -8100                |                                                                                                    |                                                             |          | 🖮 🤻 A般 😫 📘   |                         |

Average を on し、Start する。

パワースペクトルを選択し、ダブルクリックで グラフプロパティを表示します。 平均化を選択すると、パワースペクトルのデータは 平均結果のデータに変わります。

🛛 14

〔グラフ〕プロパティの〔条件表示〕ページに切替え、アクティブ信号:平均の種類にチェックを入れると、グラフの中に"AVERAGE"の文字を表示させることができます(図 15)。

条件表示の"平均の種類"にチェックを入れると、 グラフに AVERAGE の文字が表示される。

| XN-6   | )<br>100 ONO SOKKIC₀,,LTD AU4100+<br>) 글로() 중국국() 글리() 157(6) 호로                                                                                                    | FFT_SchB.xnr rj [C:¥D:sun<br>t(n) sztrzaku //(n) akil sz                                                                                                    | nen, and SettingstPEXMy Dacumentstyn80600YAU4100+FFT_3chB.xmprj]  _   d                |
|--------|----------------------------------------------------------------------------------------------------|----------------------------------------------------------------------------------------------------|----------------------------------------------------------------------------------------|
| S. Lee |                                                                                                    | UNAMAL                                                                                                    |                                                                                        |
|        |                                                                                                    |                                                                                                    | senter Ridead v Flaback Start Pause story Record v Arriver Trigger v Schedule v SigOut |
|        |                                                                                                    |                                                                                                    |                                                                                        |
| 5 4    |                                                                                                    | DORD BL                                                                                                    | 5                                                                                      |
|        |                                                                                                    |                                                                                                    | <u>まーボーク</u> 演算 軸 色·線挿                                                                 |
| ŀ      | 0 10 32 48 04 80<br>340 0 2 2 3 3 2 48 04 80                                                                                                    | 96 112 128 14                                                                                                    | 条件表示 断面・ラインサーチ デリノタサーチ 描画位置                                                            |
|        |                                                                                                    | AVEDATE AN 1 ECTIVE                                                                                                    | 全非表示                                                                                   |
|        | <u>x0,017s</u> <u>Y-10049m/s2</u>                                                                                                    | 20,000 - 20,000 - 20, | アクティブ信号                                                                                |
|        | Tride<br>[Real]                                                                                                    | PWR-<br>Diad                                                                                                    | ▶ 信号名 ▶ 解析機能 ▶ 平均の種類 下 データ源                                                            |
|        |                                                                                                    | 4[m/12r]                                                                                                    | 27                                                                                     |
|        | 0000 El 0.043                                                                                                    | 0.000                                                                                                    | 「入力レンジ 「入力結合 「時間軸微積分 「フィルタ                                                             |
|        |                                                                                                    |                                                                                                    | オブジュクト                                                                                 |
|        | CH 1 FET11(FET)<br>X0.017s Y-18.849m/s2                                                                                                    | AVERADE CH 2 FFT11(FFT)<br>X10540.525Hz Y-                                                                                                    | ▼ 表示波形 ▼ 表示形式                                                                          |
|        | S0,000<br>TME<br>[Real]                                                                                                    | 20.000 -<br>PWR -<br>[Mag] -                                                                                                    | データカハエ                                                                                 |
|        | m/ s2 10000 mb res 4 40 bb # 1000 mb                                                                                                    | 9[m/s2r]                                                                                                    | 「周波数重みづけ 「 演算処理状態 「 微積分                                                                |
|        | -50.000                                                                                                    | -50.000 -50.000 -50.000 -50.000 -50.000 -50.000 -50.000 -50.000 -50.000 -50.000 -50.000 -50.000 -50.000 -50.000                                                                                                    | FFT/RTAO 設定                                                                            |
|        | Henn                                                                                                    | D dian                                                                                                    |                                                                                        |
|        | CH 1 FFT11(FFT)                                                                                                    | AVERAGE CH. S FFT11(FFT)                                                                                                    | 「周波鼓レンジ 「サンブル長 「オーバーラップ                                                                |
|        | 30.000<br>Trafe                                                                                                    | 20.000                                                                                                    | 「 周波数分解能(2f) 「 時定数                                                                     |
|        | (Red)<br>m/s2                                                                                                    | Uffeed =                                                                                                    | 校正値                                                                                    |
|        | -\$0.000                                                                                                    | -50.000                                                                                                    | □ 校正値 □ オフセット値 □ 0dB基準値 □ 外部ゲイン                                                        |
|        | 0.000 [3] 0.043<br>Henn                                                                                                    | 0.000 Dizi                                                                                                    |                                                                                        |
|        | enstrali za                                                                                                    |                                                                                                    | 1                                                                                      |
| 1      | bittellateamstillert                                                                                                    |                                                                                                    |                                                                                        |
|        | and the second second se |                                                                                                    |                                                                                        |

図 15

#### 8. テキスト、画像の挿入

「挿入 テキスト」をクリックし、計測ペーパー上のテキストを挿入する位置へ、テキストを表示する大きさにマウスをドラックします。〔ペーパー〕プロパティが開きますので、文字を記入し、フォント(文字サイズ)・色を設定し、OKをクリックします。記入された文字がグラフに挿入されます(図16)。

同様に「挿入 画像」をクリックし、計測ペーパージ上の画像を挿入する位置へ、画像 を表示する大きさにマウスをドラッグします。〔ファイルを開く〕ダイアログが開きます ので挿入する画像のファイル名を選択し、【開く】をクリックすると画像が挿入されます (図 16)。

テキスト・画像の表示内容を編集する場合は、対象のテキスト・画像オブジェクトをクリックして選択後、ダブルクリックでプロパティを開き、編集します。

右クリックするとポップアップメニューが開き、"削除"などが可能です。

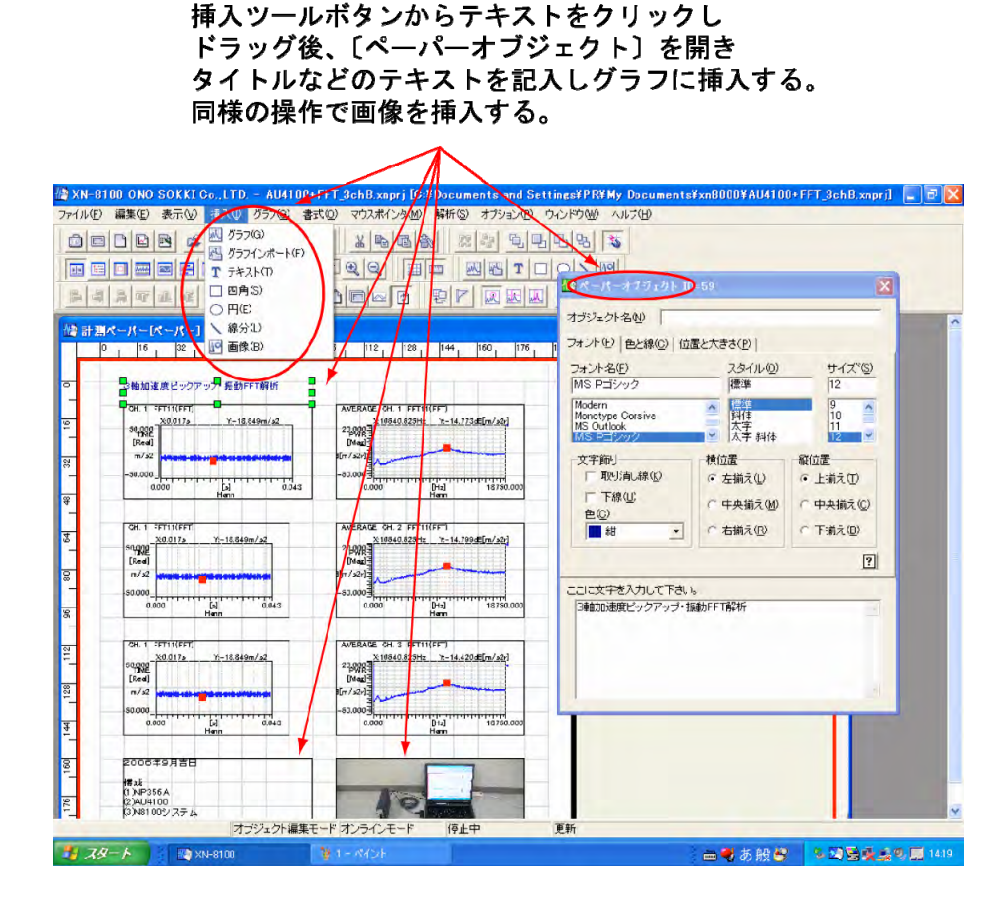

図 16

9. 計測ペーパーをレポートの形へ

オブジェクトの位置、大きさの変更 (図 17)

初期値ではこの機能が on になっていますが、off の場合は【オブジェクト編集】ボタンを クリックして on にしてください。オブジェクトの位置移動や、大きさの編集をするには、 編集したいオブジェクトをクリックして選択後(緑色の枠に変わります)、マウスが十字 マークに変わりますので、ドラッグすると任意に移動させることが出来ます。 十字マークをミドリ枠に合わせると マークに代わり、大きさを変更することが出来ます。

- グラフもテキスト・画像もオブジェクトとして同じ操作で編集ができます。
- オブジェクト以外をクリックすると、選択が解除されます。
- コピー・貼り付け・削除 オブジェクトをクリックして選択後(緑の枠になります)、マウスをオブジェクトに合わ せたまま右クリックするとポップアップメニューが開きます。"コピー"をクリックしま す。同様にポップアップメニューの"貼り付け"をクリックすると、コピー・貼り付け が出来ます。コピー貼り付け後、オブジェクトをダブルクリックしてプロパティを開く そこで表示内容の設定変更が可能です。"削除で"不要なオブジェクトは削除が可能です。

ページの表示サイズを変更

表示サイズを50%などに設定し、計測ペーパー全体を表示することが出来ます。 ~ の機能を使い、計測ペーパーをレポートの形にまとめます。

| ナブジェクト編集を on する<br>ペーパー                                                                                                    | のまこせくづた 5004 に I                                                                                |
|----------------------------------------------------------------------------------------------------|-------------------------------------------------------------------------------------------------|
| ペーパー<br>ページ全<br>形を確認                                                                                                    | の表示サイスを 50%にし、<br>体を表示させ、レポートの<br>する。                                                           |
| + 8100 ONO SON VICO.LTD AU4100+FFF.9chD.sorril(D:1Documents and Setti<br>ルク編集の表示の得入で 7570 またの マメポインタの解析の オフシンク ク<br>ローロス 単くの後 クローム 生きた あって 生き<br>医日日 日本 (日本) の (100 - 100 - | nts\$PRYMy Documents¥xn8000¥AU4100+FFT_3chD.xnprj] 。夏区<br>公时後 へルプ優<br>国家 家<br>〇 、 1回<br>岡 和 四 一 |
|                                                                                                    |                                                                                                 |
|                                                                                                    |                                                                                                 |
| オブジェクト編集モード オンラインモード  停止中 ] <br>スターム コンションの ー パーパーパー デンカ (5)                                                                                                    |                                                                                                 |

10. 測定とレポートペーパー

測定を行うには次の操作をします。

【レポートペーパー増】ボタンをクリックし on にします。 【リモコン】ボタンをクリックしリモコンパレットを開きます(開かれている場合は操作不要)。 【Average】ボタンを on します。 【Start】ボタンを on にし、測定を開始します。平均化が終了すると自動的に【Stop】ボタンが on します。 計測が終了すると の機能で自動的にレポートペーパーが作成されます。 次の測定をするには から を繰り返します。 測定終了後ごとにレポートペーパーが作成されます(図18)。 「ウインドウ 重ねて表示」をクリックすると各ペーパーを重ねて表示します。 ツリーボタンをクリックし[ペーパーツリー]ダイアログを表示すると、ツリー状でレポ ートペーパーの様子を見ることが出来ます。

- 赤丸になっているペーパーが画面に表示されています。
- ペーパーの【X】をクリックして閉じられているページは、白丸になっています(図18)。 表示させるには、白丸またはレポート名を右クリックして、ポップアップメニュ を表示し、【表示/非表示】をクリックすると赤丸に変わり画面に表示されます。
- 〔ペーパーツリー〕ダイアログの赤丸の付いたペーパーをクリックすると、画面の最前面で表示され、アクティブペーパーになります。ペーパーを直接クリックすることでも可能です。アクティブページとは編集などの操作が可能なペーパーを意味し、ペーパー上部が薄い青色から濃い青色に変わります。
- ポップアップメニューを開くと不要なレポートペーパーの"削除"(消去)や名前の変更(ペーパーに名前をつける)が可能です。

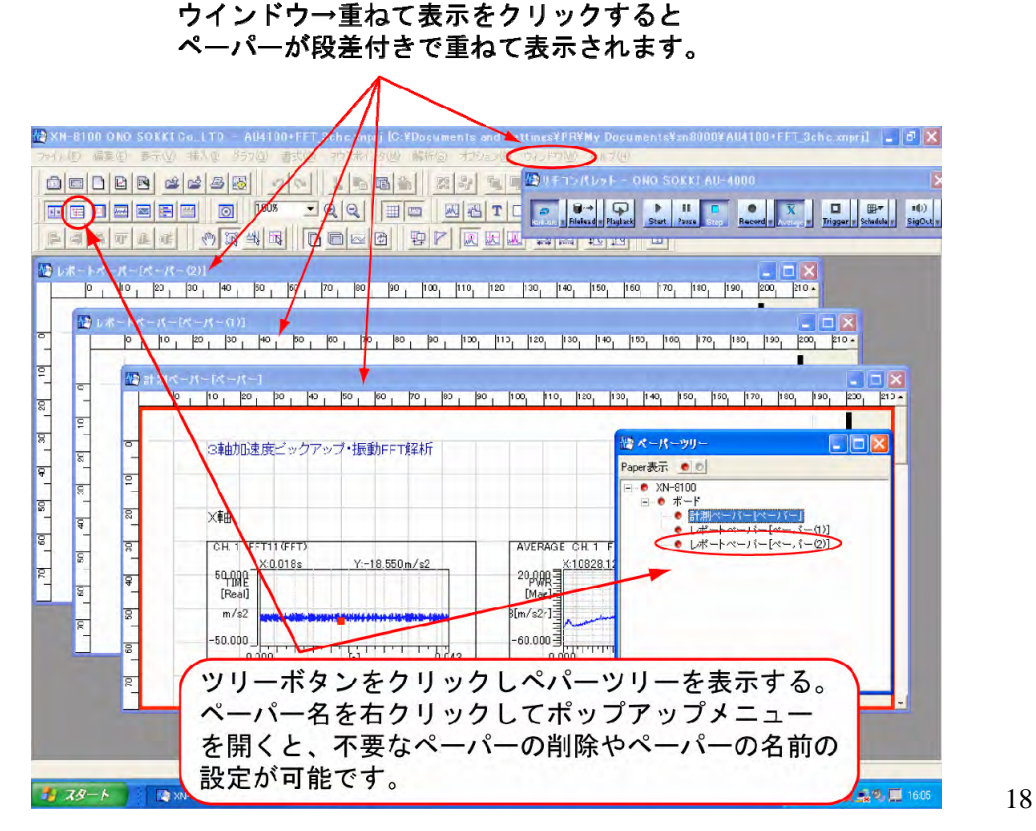

#### 11. グラフの任意の点の値を読む

初期設定では【ピークサーチ】ボタンが on になっていて、最大値の点がマーカーで示されています。 ラインポインタを任意に移動させ、その点のデータ値を読み取るには ;

【ラインポインタ】ボタンをクリックし on にします(図 19)。 ラインポインタの位置が赤線十字で表わされます。 値を読み取りしたいグラフをクリックします(緑の枠に変わります)。 パソコンキーボードの、キーを操作します。 ラインポインタの位置の値をグラフ上部に X、Y で表示します。

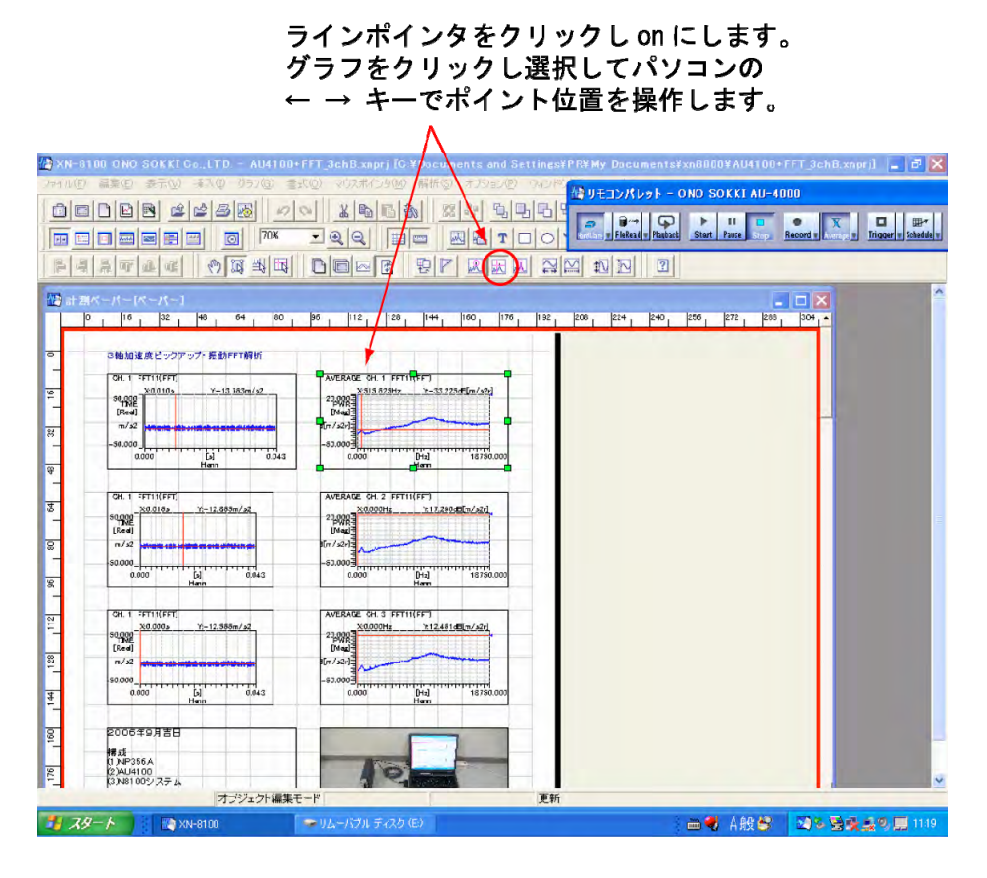

図 19

#### ラインポインタを各グラフ連動させる方法は次を参照ください。

http://www.onosokki.co.jp/HP-WK/c\_support/faq/xn8000/xn8000\_4.htm

#### 12. プリントアウト

「ファイル 印刷」でパソコンにつながったプリンターヘプリントアウトします(図 20)。 途中で〔印刷〕ダイアログが開きますので、印刷するペーパーの指定などを設定します。

#### 13. 測定データの保存

測定データはレポートペーパーに貼り付けられています。レポートペーパーと計測ペーパー、 コンフィグボードの解析機能・条件を含め全てを保存することで測定データが保存されます。

「ファイル プロジェクトに名前をつけて保存」をクリックします。 〔名前を付けて保存〕ダイアログが開きますから、ファイル名を記入し、保存をクリック します。拡張子" .xnprj "で保存されます。

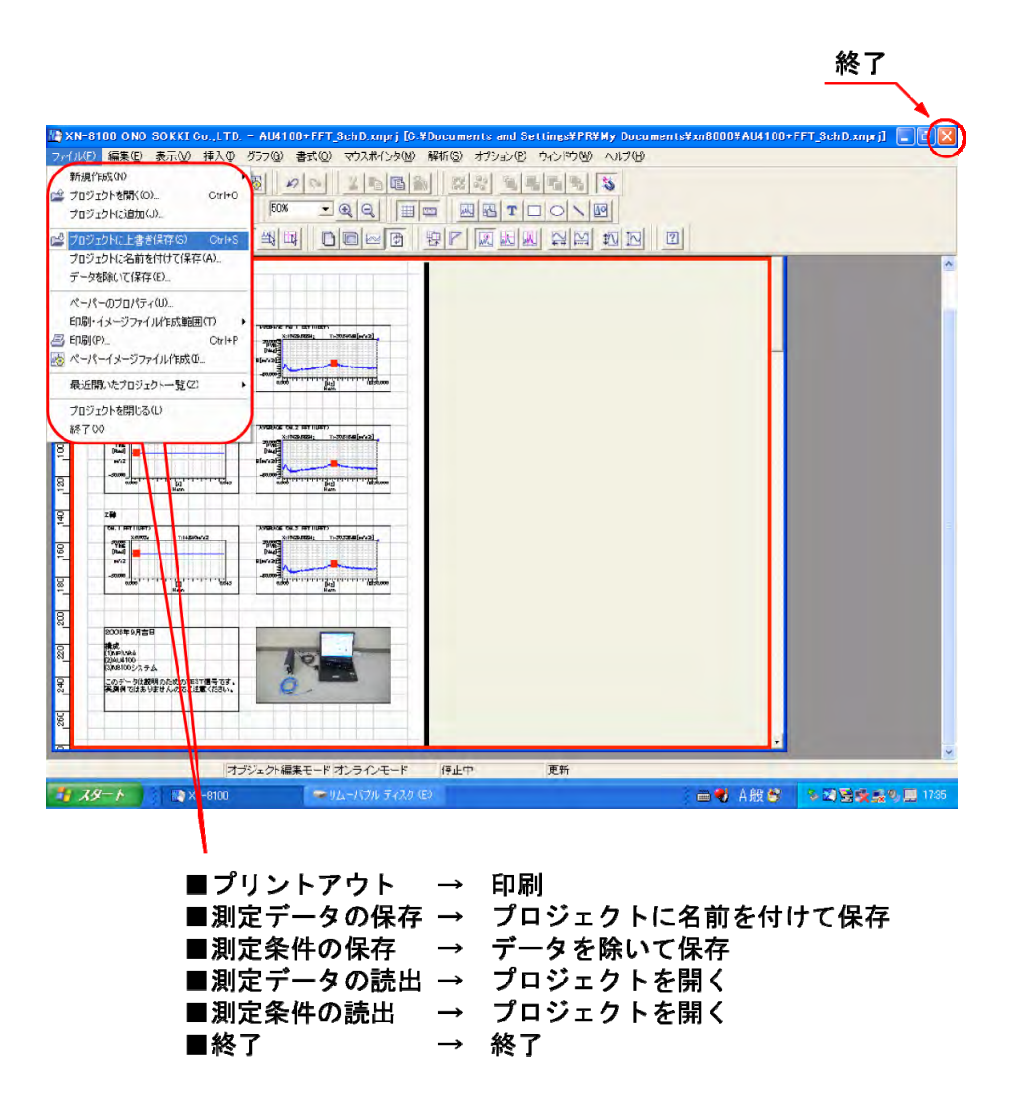

#### 14. 測定条件の保存(計測条件・計測ペーパーのみ保存する)

計測条件・計測ペーパーを次回利用するために測定データを除いて保存しておきます(図 20)。 計測ペーパーの形はそのままで、また同じ測定条件で再生されます。

ファイル データを除いて保存 をクリックします。

〔名前を付けて保存〕ダイアログが開きますから、ファイル名を記入し、【保存】をクリックします。 拡張子" .xnprj "で保存されます。測定データの保存と同じ拡張子になりますのでファイル名に"P"などのイニシャルを付けてわかるようにすると便利です。

#### 15. 測定データの読出

「ファイル プロジェクトを開く ファイルを開く」で開きたいファイル名を指定し、 【開く】をクリックします。(13)で保存したプロジェクトを開くと、測定データの入った 計測ペーパーとレポートペーパーが読み込まれます。

【ツリー】ボタンをクリックし〔ペーパーツリー〕ダイアログを開き、ペーパーをツリー 形式で表示します。

ペーパーが白丸の場合、〔ペーパーツリー〕ダイアログのペーパー名にマウスを合わせ右 クリックしプルダウンメニューの【表示/非表示】をクリックすると赤丸に変わります。

〔ペーパーツリー〕ダイアログ中のペーパー名をクリックすると、そのペーパーが最前面 になり測定データが確認できます。

(11) 測定の操作で測定を実行することができます。「レポートペーパー増」に注意しましょう。

#### 16. 測定条件の読出と測定開始

「ファイル プロジェクトを開く ファイルを開く」で開きたいファイル名を指定し、 【開く】をクリックします。(14)で保存したプロジェクトを開くと、測定データが抜けた 計測ペーパーが表示され、その解析条件も読み出されます。 計測ペーパーはレポートの形ができていますからリモコンパレットの【Start】ボタン on

計測ペーパーはレホートの形かできていますからりモコノバレットの【Start】ホタノ on で直ちに計測が可能です。 (11) 測定の手順で測定を実行します。

#### (補足説明)

プロジェクトを開いた後測定条件を変更したい場合は、まずコンフィグボードを開き、 【GROUP1】ボタンをクリックします。コンフィグボード上に系統図がアイコンで表示されま すから、各アイコンをクリックし設定ダイアログを開き、解析条件の設定変更を行います。 また、グラフの解析データの種類を変更する場合は、グラフなどのオブジェクトをダブル クリックし〔グラフ〕プロパティを開き、「波形の種類」などの設定変更を行います。 コンフィグボードと〔グラフ〕プロパティに注目ください。

#### 17. 終了

レポライザを終了するには、ファイル 終了をクリックするか、または X をクリックし 閉じます。